# Discovery Service ユーザーマニュアル

# 1. 検索画面(基本検索/詳細検索)

# 【基本検索画面】

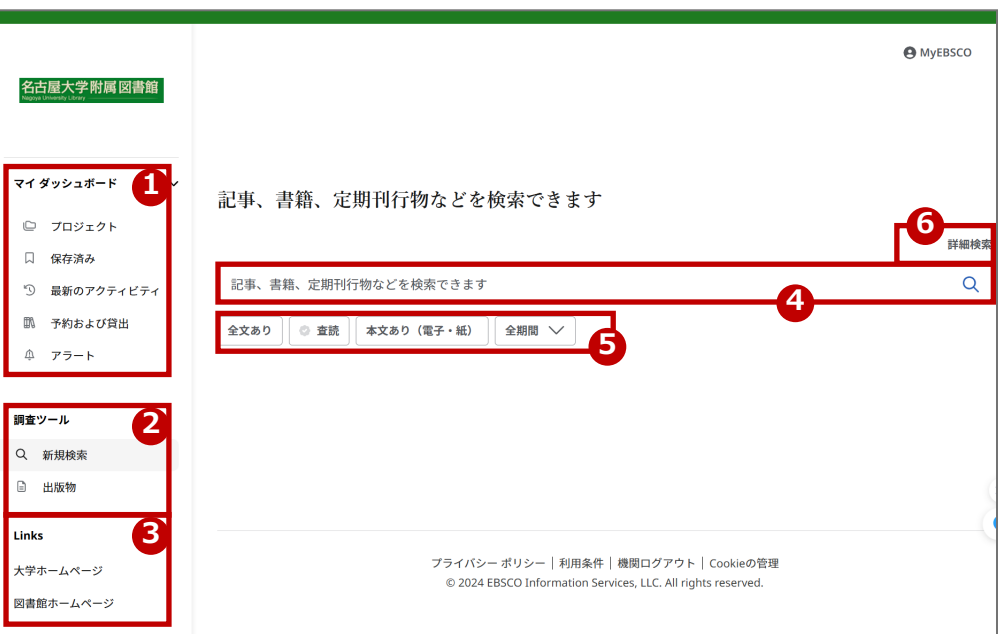

# 【詳細検索画面】

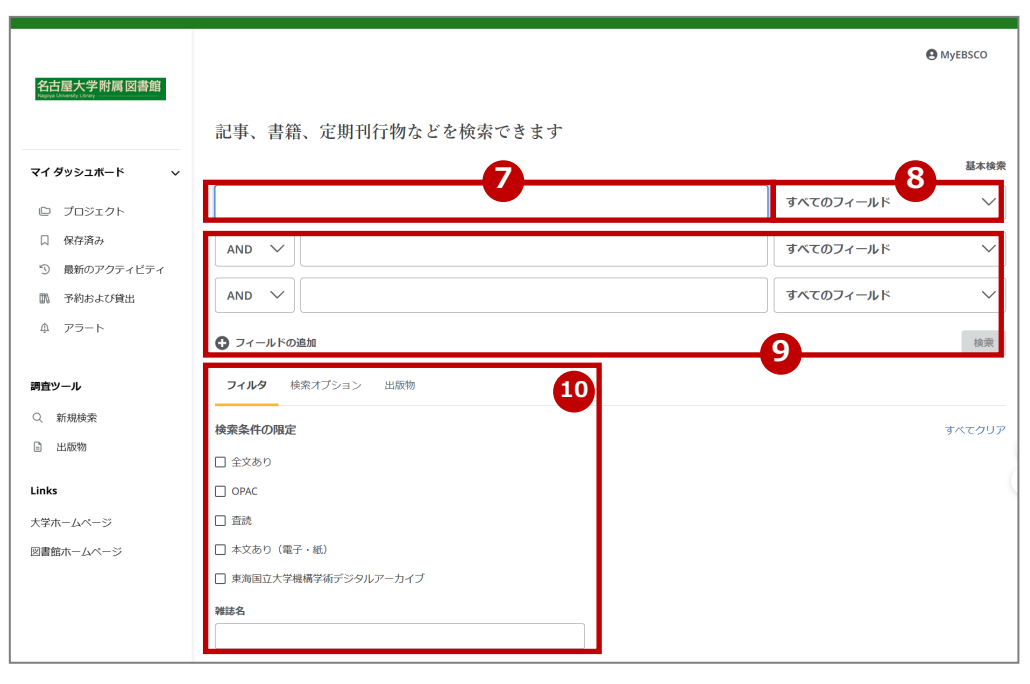

# ※表示言語の変更

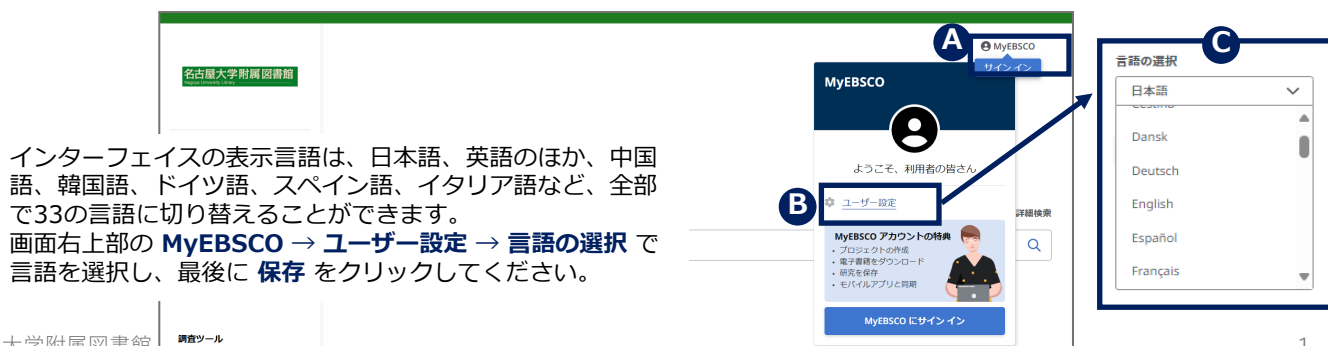

## 1 マイダッシュボード ⇒〔ガイド4〕

# 2 調査ツール

新規検索、出版物(図書館 で契約している電子ジャー ナルや電子書籍の検索)へ のリンクを表示しています。

# 3 Links

大学ホームページ、図書館 ホームページへのリンクを 表示しています。

# 4 検索ボックス

検索ワードを入力してくだ さい。

## 5 絞り込みフィルタ

利用頻度の高いフィルタか らすぐに絞り込みが可能で す。

# 6 詳細検索

詳細検索画面に切替えます。

7 検索ボックス 検索ワードを入力します。

## 8 フィールドの選択 検索対象となるフィールド を選択します。

9 検索ワードの追加

演算子「AND/OR/NOT」 を使用した検索ワードの追 加ができます。

## 10 検索条件の追加

フィルタ:フィルタを追加 検索オプション: 検索モードや、関連語も 含めるかなどを選択 出版物:特定の出版物内を 検索

# 2. 検索結果画面

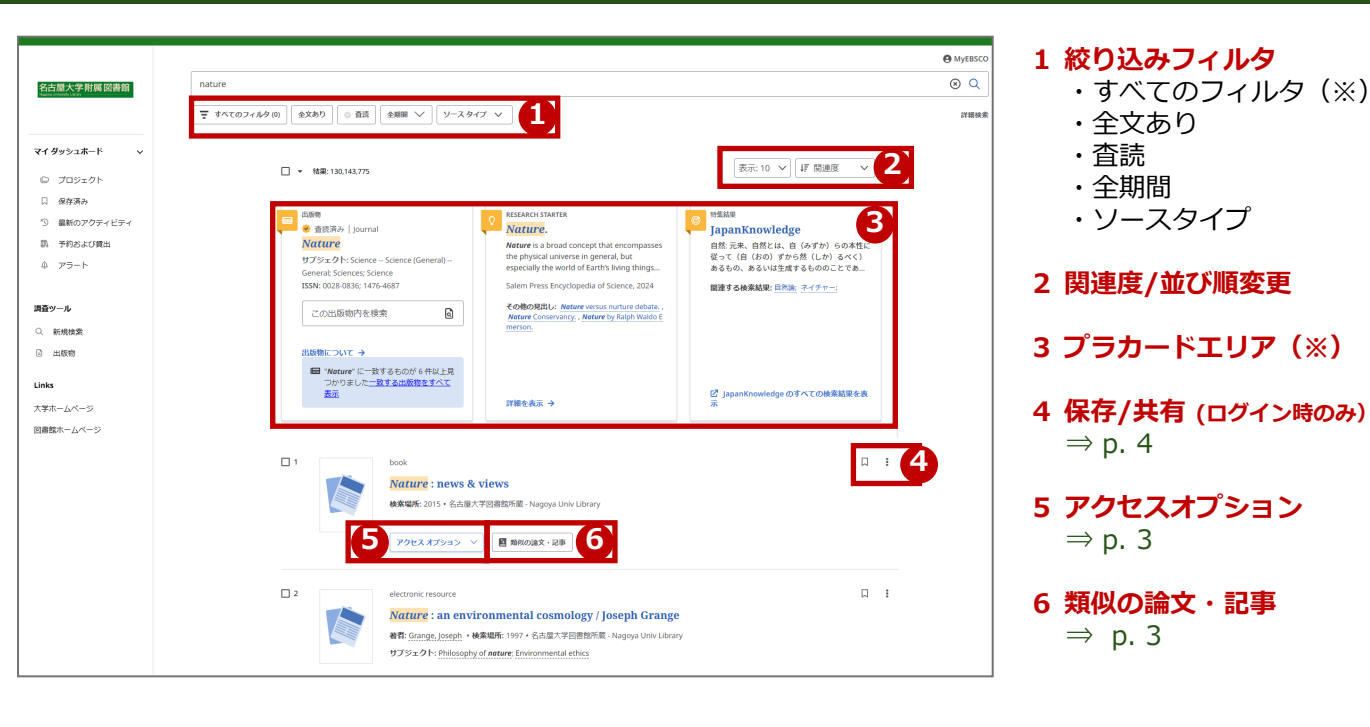

## ※ 絞り込み:すべてのフィルタ

1の「すべてのフィルタ」を 選択すると、ウィンドウ右側 に詳細な絞り込み条件が表示 されます。

詳細検索画面で表示される条 件の他に以下の条件を追加可 能です。

- ・出版日
- ・コンテンツプロバイダ
- ・ソースタイプ
- ・サブジェクト
- ・出版社
- ・出版物
- ・言語
- ·地理的条件
- ・コレクション

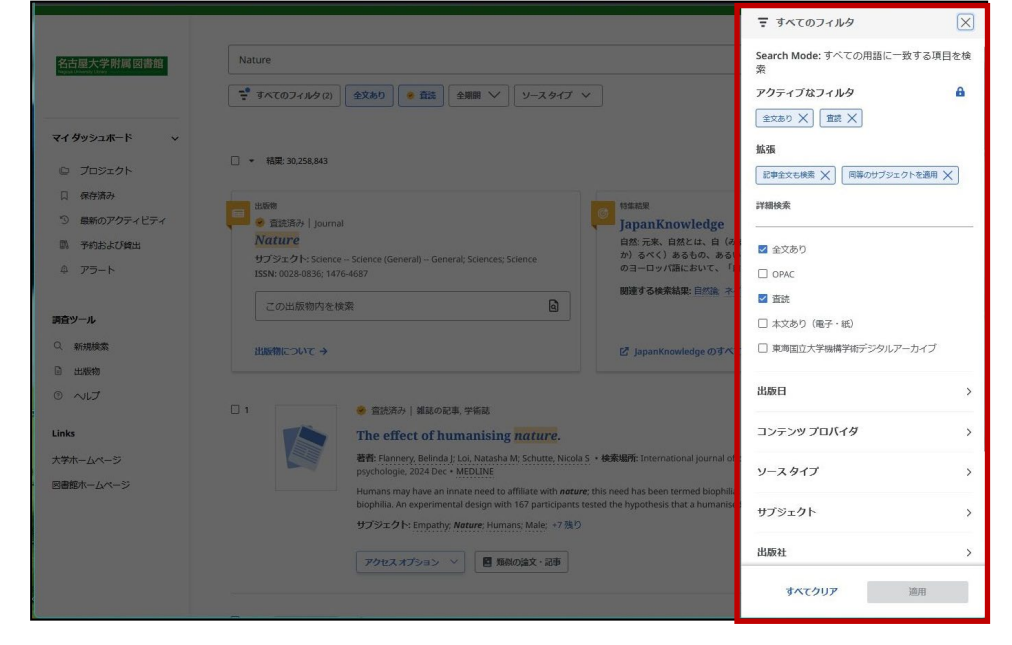

# ※ プラカードエリア ※該当するものがある場合のみ表示

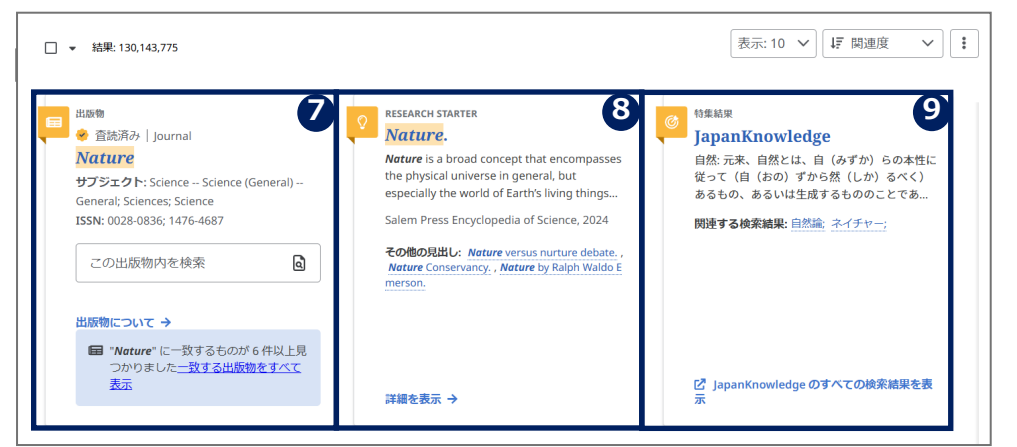

#### 7 この出版物内を検索

### 8 Research Starter (英語の辞典)

50,000以上の学術トピック に関する用語の定義・研究方 法・推奨文献などの情報等を 表示します。

## 9 Japan Knowledge (日本語の辞典)

日本大百科全書、現代用語の 基礎知識・imidas等多数の 辞書・事典の検索結果を表示 します。※ログイン時のみ

# 3. 各資料の詳細情報画面

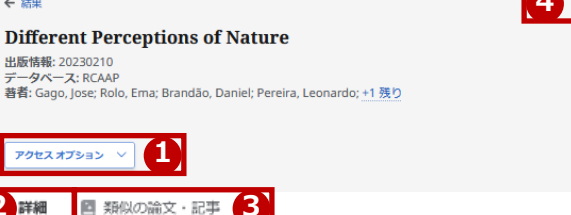

# 4 🛛 🛍 🖻 🔿 🛓

追加情報

2 詳細

← 結里

#### Title

Different Perceptions of Nature

#### Authors

Gago, Jose Rolo, Ema Brandão, Daniel Pereira, Leonardo Ferreira, Sérgio

#### **Publisher Information**

Springer Nature Switzerland, 2023.

**Publication Year** 

2023

#### Subject Terms

Thematic analysis Communication design Climate change

#### Description

The following article describes a study developed in the course of Theory and Practice of Design, School of Applied Arts, Polytechnic Institute of Castelo Branco, Portugal, in the academic year 2020/21. The study follows the methodologies of descriptive case study and thematic analysis. Taking as its starting point the problem of environmental protection and taking as premises that the cultural environment shapes the concept of Nature and that early childhood experiences have the potential to validate a code associated with Nature. The study aimed to study and identify codes referring to the concept of Nature in a target audience between 18 and 22 years old. The thematic analysis developed in the gathered textual descriptions, through the discovered patterns, points out that the first interaction experiences with Nature had older family members as facilitators, and the interactions took place in small cultivated areas. These results provide valuable clues on the complexity of visual communication, challenging the effectiveness of communication codes not adapted to local contexts.

#### Language

English

#### Relation

gago.silva@uevora.pt; nd; 743

DOI

10.1007/978-3-031-20364-0 36

Availability

http://hdl.handle.net/10174/34167

Rights

restricted access

Accession Number

rcaap.com.uevora.dspace.uevora.pt.10174.34167

# 検索結果一覧の各資料のタイトル から詳細情報画面へ移動します。

# 1 アクセスオプション

「OPACを確認する」と表示された場合は OPACでの所蔵検索が可能です。 その他、NULink等へのリンクを表示します。

# 2 詳細タブ

タイトルや著者、その論文の主題など、資 料に関する詳細な情報を表示します。

# 3 類似の論文・記事タブ

表示中の資料と関連度の高い資料情報を表 示します。

# 4 ツールアイコン

⇒ p. 4

各項目にリンクが貼られている場合があり ます。

例)

Authors 収録されている当該著者の全ての資料が 表示されます。

Subject Terms 資料の主題を表示しています。 クリックすると、同一の主題を持つ資料 が表示されます。

# 4.情報の保存

# 検索結果一覧、各資料の詳細情報画面から情報を保存することができます。

| 電子書籍<br>ADHD: A Comprehensive Guide to Understanding, Diagnosis, and Treatment<br>'ADHD is not a limitation; it's an opportunity to think differently.'Discover the key to understanding and managing<br>ADHD with this comprehensive guide.'ADHD: A Comprehensive Guide to Understanding, Diagnosis, and Treatment'is |                                        |
|----------------------------------------------------------------------------------------------------|----------------------------------------|
| ザフシェクト: <u>SELF-HELP / General</u><br>発行年: 2023<br>データベース: eBook Index<br>著者: <u>Ethan D. Anderson</u>                                                                                                    |                                        |
| <b>アクセス オブ</b> ション <b>∨</b> 詳細を表示                                                                                                    | 🖹 類似の論3 ・記事                            |
| 電子書籍                                                                                                    |                                        |
| ADHD: A Comprehensive Guide to Understanding, Diagnosis, and Treatment                                                                                                    |                                        |
| オレカレ With this comprehensive guide. A comprehensive Guide to Understanding, Diagnos<br>サブジェクト: <u>SELF-HELP / General</u><br>発行年: 2023                                                                                                    |                                        |
| データベース: eBook Index<br>著者: <u>Ethan D. Anderson</u>                                                                                                    | 66 引用                                  |
| アクセスオプション マ 詳細を表示                                                                                                    | <ul><li>フロジェクトに追加</li><li>ナ有</li></ul> |
|                                                                                                    | 🛓 ダウンロード                               |

## 1 保存アイコン

クリックするとアイコンの色 が変わり、保存されます。 サイドクリックすると保存が 削除されます。

## 2 ツールアイコン

特定の名前で保存する場合、 ツールアイコン内 「 🗗 プロ ジェクトに追加③」を選択し ます。

またツールアイコンから下記 操作も行えます。

- 「」引用:引用文献情報の 作成・コピー
- ・ 🕐 共有: リンク、メール 等での共有
- ・ 🛃 ダウンロード

ログアウトと共に保存したデータは消去されます。 次回以降のセッション時にも保存した内容を反映させたい場合は、 事前にMyEBSCOへのサインインが必要です。⇒ p.6

#### ※マイダッシュボード MvEBSCOにサインインしていれば、ダッシュボード内の プロジェクト数:2 アイテムは保存され、いつでもアクセスできます。 マイ ダッシュボード 中間レポート 3 プロジェクト 複数のプロジェクトに取り組んでいる場合、プロジェク ③期日 2024/5/15 プロジェクト 3 ト別に文献を保存することができます。 期限の割り当て、優先順位をつけることもできます。 4 保存済み 期末レポート 4 保存済み ③期日 2024/6/30 5 最新のアクティビティ 保存データをここから確認します。 予約および貸出 5 アラート 5 ⇒ p. 5 ≙ アラート ■ 保存済み Records 検索 🗌 🗈 🛓 アイテム数:12 ぼ 新しい順 ∨ 🐥 アラート Article . Fuel loads and their composition, and compartment characteristics in educational, office and library ... 学術誌アラート 検索アラート 発行年: Fire and Materials, March 2024, E-Journ 著者: Nayak, Namita; Subramanian, Lakshmi Priya 検索アラートの数:2 検索アラート Article . photosystem Comparison of the optimal and suboptimal quantity of mitotype libraries using next-generation seque... ◎ 作成日 3/28 12:59 曲 日次 😴 1 個のフィルター **発行年:** International Journal of Legal Medicine, March 著者: Obal, Marcel; Zupanc, Tomaž; Zupanič Pajnič, Iri March 2024, E-lo 検索アラート phycobilin Artic ◎ 前回の実行: 3/27 14:00 🏾 曲日次 📑 1 個のフィルター Teaching an Old Library New Tricks: An Analysis of the User Experience of Three Dublin Library Build...

# 検索履歴に関連する情報の更新があった場合、通知をメールで受け取れます。

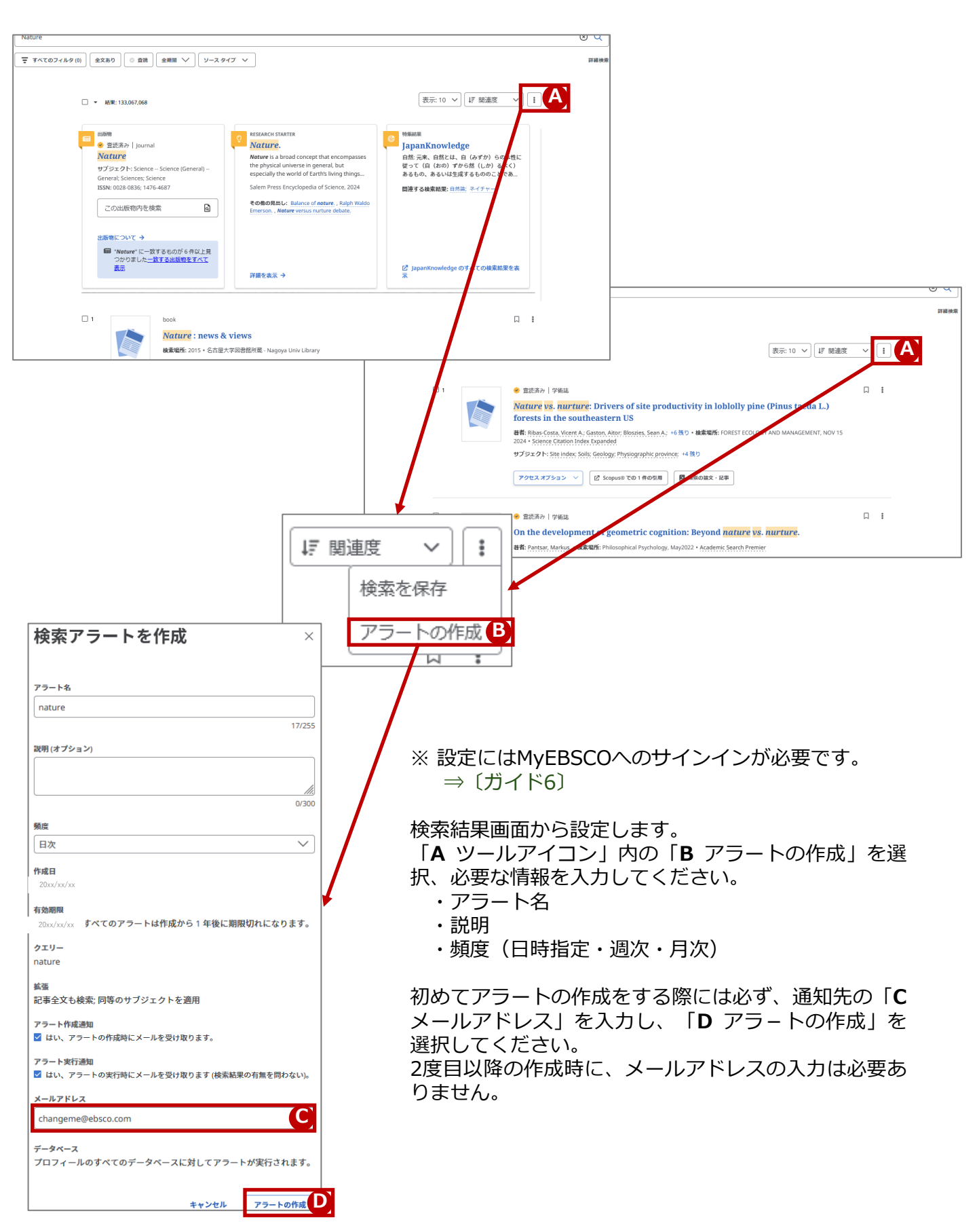

# 6. コンテンツのアクセス制限解除

# 「機構アカウント認証」をすれば学内限定のコンテンツにもアクセスできます。

ゲストさん、こんにちは。 ログインすると制限なくご利用いただけます。Please log in for full access. ▼ 東海国立 C アカウントを選択する 名古屋大学附属図書館 B 岗 記事、書籍、定期刊行物などを検索できます マイダッシュボード + 別のアカウントを使用する ◎ プロジェクト 記事、書籍、定期刊行物などを検索できます Q 口 保存満み ③ 最新のアクティビ: 全文あり 💿 査読 本文あり (電子・紙) 全期間 🏏 副 予約および貸出 4 75-h プライバシー ポリシー | 利用条件 | 機関ログアウト | Cookieの管理 Q. 新規検索 出版物 図書館ホームページ内ディスカバリーサービスをクリックすると、 ログインするよう案内が表示されます。 機構アカウントのログインをしてください。 機構アカウント認証に関するご質問は 機構アカウントヘルプセンター ヘ お問い合わせください。 https://thersac.icts.thers.ac.jp/hc/ その他ご不明な点は、図書館までお問い合わせください。 https://www.nul.nagoya-u.ac.jp/ing/inguiry.html

# 7. MyEBSCOへのサインイン

# 保存情報を維持するアラート設定等の利用時は、MyEBSCOにサインインします。

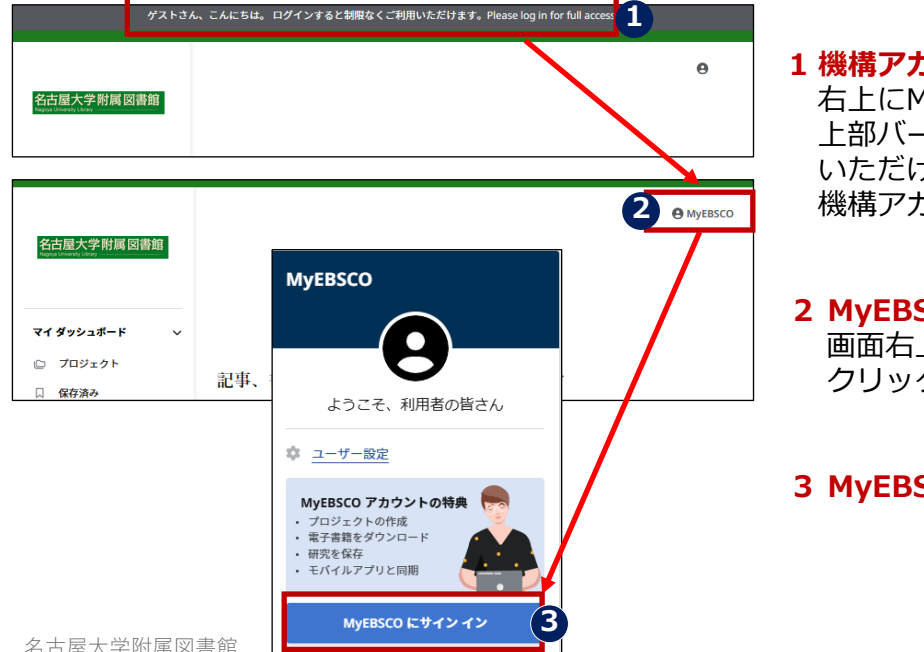

# 1 機構アカウント認証

右上にMyEBSCOが表示されていない場合、 上部バーの「ログインすると制限なくご利用 いただけます | のメッセージをクリックして、 機構アカウントで認証してください。

# 2 MyEBSCOをクリック 画面右上に表示されているMyEBSCOを クリックします。

# 3 MyEBSCOにサインイン